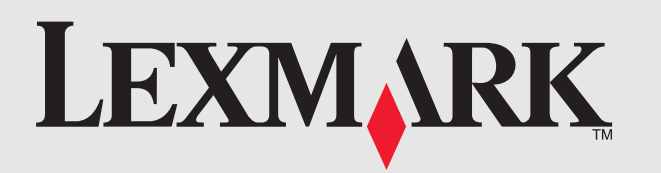

See the enclosed safety information and license agreement sheets first. Do not proceed unless you agree with the license terms.

Lisez d'abord les consignes de sécurité et le contrat de licence. Ne continuez pas la procédure tant que vous n'avez pas accepté les termes du contrat de licence.

Vedere prima le informazioni sulle norme di sicurezza e il contratto di licenza inclusi. Non procedere se non si accettano i termini della licenza.

# Installazione rapida Instalación rápida Schnelleinrichtung Snelle installatie

Lesen Sie zuerst die beiliegenden

Sicherheitsinformationen und die

Lizenzvereinbarung. Fahren Sie nicht fort,

Consulte las hojas adjuntas de información de seguridad y del acuerdo de licencia en primer lugar. No continúe si no está de acuerdo con los wenn Sie den Lizenzbedingungen nicht zustimmen. términos de la licencia.

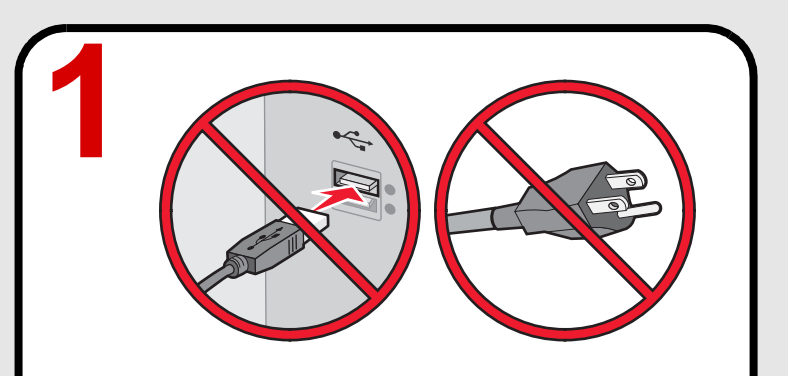

### STOP!

Do not attach anything to the printer or plug anything into the wall outlet. Locate the installation software CD.

### STOP!

Ne branchez rien sur l'imprimante. ni dans la prise murale. Cherchez le CD du programme d'installation.

### STOP!

Non collegare nulla alla stampante o alla presa a muro. Individuare il CD del software di installazione.

### STOPP!

Befestigen Sie nichts am Drucker und schließen Sie kein Kabel an der Steckdose an. Suchen Sie die Installationssoftware-CD.

# **ATENCIÓN**

No conecte nada a la impresora ni a la toma mural. Localice el CD del software de instalación.

### **STOP**

Sluit niets aan op de printer of het stopcontact. Zoek eerst de cd met installatiesoftware op.

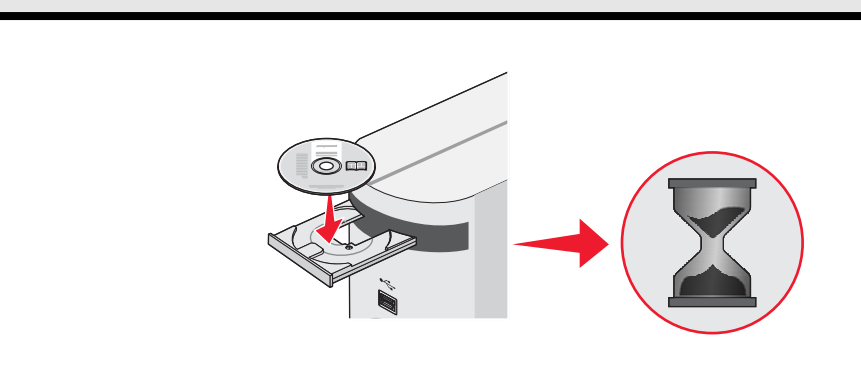

# Insert the CD.

Quick Setup Installation rapide

Note: If the Welcome screen does not appear after a minute, or if security or warning messages appear, or if you encounter other setup issues, see the back of this page.

# Insérez le CD.

**Remarque :** si l'écran de bienvenue ne s'affiche pas au bout d'une minute, si des messages de sécurité ou d'avertissement apparaissent ou si vous rencontrez un autre problème, lisez les instructions au dos de cette page.

### Inserire il CD.

Nota: se la schermata introduttiva non viene visualizzata dopo un minuto, o se vengono visualizzati dei messaggi di protezione e avviso, o se si riscontrano altri problemi di installazione, vedere il retro della presente pagina.

### Legen Sie die CD ein.

Hinweis: Falls der Willkommensbildschirm nicht nach einer Minute angezeigt wird, Sicherheits- oder Warnmeldungen angezeigt werden oder andere Probleme bei der Einrichtung auftreten, finden Sie weitere Informationen auf der Rückseite dieses Blatts.

### Introduzca el CD.

Nota: Si no aparece la pantalla de bienvenida antes de que transcurra un minuto, si aparecen mensajes de advertencia o de seguridad o si tiene algún otro problema durante la instalación, consulte el reverso de esta página.

# Plaats de cd in de computer.

**Opmerking:** zie de achterzijde van deze pagina als het welkomstvenster na 1 minuut nog niet wordt weergegeven, als er waarschuwingen of beveiligingsberichten verschijnen of als u andere installatieproblemen ondervindt.

Nota: se si utilizza Windows Vista, e viene visualizzato il messaggio che indica che è stato trovato un nuovo hardware sullo schermo del computer, selezionare l'opzione consigliata.

Hinweis: Wird bei Verwendung von Windows Vista die Meldung "Neue Hardware gefunden" auf dem Computerbildschirm angezeigt, wählen Sie die empfohlene Option aus.

# Lleve a cabo los siguientes pasos.

Nota: Si está utilizando Windows Vista y aparece una pantalla con el mensaje Nuevo hardware encontrado, seleccione la opción recomendada.

# Volg de stappen.

Opmerking: als u Windows Vista gebruikt en het venster "Nieuwe hardware gevonden" wordt weergegeven, selecteert u de aanbevolen optie.

PN 14V1071 EC 6N0010 © 2007 Lexmark International, Inc. All rights reserved.

Lexmark and Lexmark with diamond design are trademarks of Lexmark International, Inc., registered in the United States and/or other countries. All other trademarks are the property of their respective owners.

# www.lexmark.com

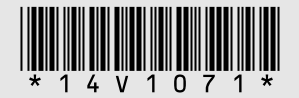

Neem eerst de bijgeleverde veiligheidsinformatie en licentieovereenkomst door. Ga alleen verder als u akkoord gaat met de licentievoorwaarden.

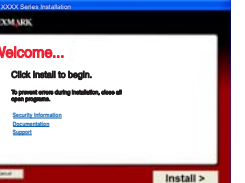

|                                                                                                    | General Lawrence, KICCA, further                                                                    |
|----------------------------------------------------------------------------------------------------|----------------------------------------------------------------------------------------------------|
|                                                                                                    | Welcome to the Lexmark XXXX Series Installer                                                        |
| Introduction     Assal Mr     Unerse     Indext Destination     Install     franklation Type     Install     franklap | New yee to contrain the Linear Wook Sease House Date<br>Contrain the sease the registration process |
| LEXMURK<br>XXXX                                                                                                    |                                                                                                    |

# Follow the steps.

Note: If you are using Windows Vista, and a "Found New Hardware" message appears on the computer screen, select the recommended option.

### Suivez la procédure.

Remarque : si vous utilisez Windows Vista et qu'un message « Nouveau matériel détecté » s'affiche sur l'écran de l'ordinateur, choisissez l'option recommandée.

### Attenersi alla procedura.

### Befolgen Sie diese Schritte.

### Setup troubleshooting

| Problem                                                                                                    | Solution                                                                                                    |
|----------------------------------------------------------------------------------------------------|----------------------------------------------------------------------------------------------------|
| Welcome screen does not appear automatically                                                                  | <ul> <li>Windows</li> <li>1 Do one of the following: <ul> <li>In Vista:</li> <li>a Click .</li> <li>b Locate the Start Search box in the Start menu.</li> <li>In XP, click Start → Run.</li> </ul> </li> <li>2 Type D:\setup.exe, where D is the letter of your CD or DVD drive. Mac<br/>From the Finder desktop, click the CD icon.</li> </ul> |
| Security or warning messages appear on the computer screen during software installation                       | Always allow the printer software to communicate with your computer system. This is necessary for setting up the printer.                                                                                                    |
| The message "Device driver software was not successfully installed" appears when you install on Windows Vista | Continue following the instructions on the install wizard. Select the recommended option if the "Found New Hardware" dialog appears.                                                                                                    |
| Cannot find the printer on the network, or still having problems setting up the printer                       | See the <i>Getting Started</i> guide or Mac Help to find setup and network troubleshooting information.                                                                                                    |

### Dépannage lié à l'installation

| Problème                                                                                                    | Solution                                                                                                    |
|----------------------------------------------------------------------------------------------------|----------------------------------------------------------------------------------------------------|
| L'écran de bienvenue ne s'affiche pas<br>automatiquement                                                                                                  | <ul> <li>Windows</li> <li>1 Effectuez l'une des opérations suivantes : <ul> <li>Sous Vista :</li> <li>Cliquez sur </li> <li>Cherchez l'option Lancer la recherche dans le menu Démarrer.</li> <li>Sous XP, cliquez sur Démarrer → Exécuter.</li> </ul> </li> <li>2 Tapez D:\setup.exe, où D est l'initiale de votre lecteur de CD-ROM ou de DVD. <ul> <li>Mac</li> <li>Dans le Finder, cliquez sur l'icône CD.</li> </ul> </li> </ul> |
| Des messages de sécurité ou d'avertissement<br>apparaissent sur l'écran de l'ordinateur pendant<br>l'installation du logiciel                             | Laissez toujours le logiciel de l'imprimante communiquer avec<br>le système de l'ordinateur car c'est nécessaire pour la configuration<br>de l'imprimante.                                                                                                    |
| Le message « Le pilote logiciel de périphérique<br>n'a pas été correctement installé » s'affiche lorsque<br>vous lancez l'installation sous Windows Vista | Continuez de suivre les instructions de l'assistant d'installation.<br>Si la boîte de dialogue « Nouveau matériel détecté » s'affiche,<br>choisissez l'option recommandée.                                                                                                    |
| Je ne trouve pas l'imprimante sur le réseau ou j'ai<br>encore des problèmes d'installation de l'imprimante                                                | Pour les informations de dépannage de l'installation et du réseau, reportez-vous au guide <i>Mise en route</i> ou à l'aide Mac.                                                                                                    |

### Risoluzione dei problemi di installazione

| Problema                                                                                                    | Soluzione                                                                                                    | Proble                           |
|----------------------------------------------------------------------------------------------------|----------------------------------------------------------------------------------------------------|----------------------------------|
| La schermata introduttiva non viene visualizzata automaticamente                                                                                                | <ul> <li>Windows</li> <li>1 Effettuare una delle seguenti operazioni:</li> <li>In Vista:</li> </ul>                                                                                                    | Welkor<br>weerge                 |
|                                                                                                    | <ul> <li>a Fare clic su .</li> <li>b Individuare la casella per avviare la ricerca nel menu Start.</li> <li>In XP, fare clic su Start → Esegui.</li> <li>2 Digitare D:\setup.exe, dove D è la lettera dell'unità CD o DVD.</li> <li>Mac</li> <li>Dal Finder, fare clic sull'icona CD.</li> </ul> |                                  |
| Messaggi di protezione o avviso vengono<br>visualizzati sullo schermo del computer durante<br>l'installazione del software                                      | Consentire sempre al software della stampante di comunicare<br>con il sistema del computer. Questo è necessario per installare<br>la stampante.                                                                                                    | Tijdens<br>waarsc                |
| Viene visualizzato il messaggio che indica<br>l'installazione del software del driver della periferica<br>non è stato installato correttamente su Windows Vista | Continuare a seguire le istruzioni sulla procedura guidata di<br>installazione. Selezionare l'opzione consigliata se viene visualizzata<br>la finestra di dialogo che indica che è stata trovato un nuovo hardware.                                                                              | Het ber<br>is niet (<br>installe |
| Impossibile trovare la stampante nella rete o si sono<br>verificati dei problemi durante l'installazione della<br>stampante                                     | Vedere la <i>Guida introduttiva</i> o l'Aiuto di Mac per trovare le informazioni per la risoluzione dei problemi di installazione e collegamento in rete.                                                                                                    | Kan de<br>zich no<br>van de      |

### Fehlersuche bei der Einrichtung

| <b>.</b>                                                                                                    |                                                                                          |  |
|----------------------------------------------------------------------------------------------------|------------------------------------------------------------------------------------------|--|
| Problem                                                                                                    | Lösung                                                                                   |  |
| Der Willkommensbildschirm wird nicht automatisch angezeigt                                                                       | Windows<br>1 Wählen Sie<br>• In Vista                                                    |  |
|                                                                                                    | a Klic<br>b Suc<br>• Klicken<br>2 Geben Sie<br>Laufwerkb<br><i>Mac</i><br>Klicken Sie ir |  |
| Sicherheits- oder Warnmeldungen werden während<br>der Softwareinstallation auf dem Computerbildschirm<br>angezeigt               | Lassen Sie d<br>Computersys<br>erforderlich.                                             |  |
| Die Meldung "Die Gerätetreibersoftware wurde<br>nicht installiert" wird bei der Installation unter<br>Windows Vista angezeigt    | Befolgen Sie<br>Wählen Sie o<br>Hardware ge                                              |  |
| Der Drucker konnte nicht im Netzwerk gefunden<br>werden, oder es bestehen weiterhin Probleme bei<br>der Einrichtung des Druckers | Im Handbuch<br>Informationer<br>Netzwerk.                                                |  |

### Solución de problemas de instalación

| Problema                                                                                                    | Solución                                                                                                |
|----------------------------------------------------------------------------------------------------|----------------------------------------------------------------------------------------------------|
| La pantalla de bienvenida no aparece<br>automáticamente                                                                       | Windows<br>1 Seleccione<br>• En Vista                                                                   |
|                                                                                                    | a Hag<br>b Loca<br>Inici<br>• En XP, ha<br>2 Escriba D:\s<br>CD o DVD.<br><i>Mac</i><br>En el escritori |
| Durante la instalación del software aparecen<br>mensajes de seguridad o de advertencia en<br>la pantalla del equipo           | Permita en too<br>se comunique<br>para instalar la                                                      |
| El mensaje "El controlador del dispositivo no<br>se ha instalado correctamente" aparece cuando<br>se instala en Windows Vista | Siga con las ir<br>la opción reco<br>hardware enc                                                       |
| No se puede encontrar la impresora en la red, o sigue habiendo problemas de instalación con la impresora                      | Consulte la <i>Gu</i><br>información so                                                                 |

### Installatieproblemen oplossen

| Probleem                                                                                                    | Oplossing                                                                        |
|----------------------------------------------------------------------------------------------------|----------------------------------------------------------------------------------|
| Welkomstvenster wordt niet automatisch weergegeven                                                                                            | Windows<br>1 Voer een v<br>• Vista:                                              |
|                                                                                                    | a Klik<br>b Ga<br>• XP: klik o<br>2 Typ D:\setu<br><i>Mac</i><br>Klik in de Find |
| Tijdens de installatie van de software verschijnen waarschuwingen of beveiligingsberichten                                                    | U moet altijd<br>computer toe<br>installeren.                                    |
| Het bericht "Het stuurprogramma voor het apparaat<br>is niet geïnstalleerd" verschijnt wanneer u de printer<br>installeert voor Windows Vista | Ga verder me<br>de aanbevole<br>gevonden" wo                                     |
| Kan de printer niet vinden op het netwerk of er doen<br>zich nog steeds problemen voor met de installatie<br>van de printer                   | Raadpleeg de<br>over het oplos                                                   |
|                                                                                                    |                                                                                  |

ie eine der folgenden Optionen: a:

icken Sie auf <sup>™</sup>. ichen Sie das Feld "Suche starten" im Startmenü. **n Sie in XP** auf **Start → Ausführen**. e **D:\setup.exe** ein, wobei es sich bei **D** um den puchstaben des CD- oder DVD-Laufwerks handelt.

m Finder-Fenster auf das CD-Symbol.

die Kommunikation zwischen Druckersoftware und stem stets zu. Dies ist zum Einrichten des Druckers

e weiterhin die Anweisungen des Installationsassistenten. die empfohlene Option aus, falls das Dialogfeld "Neue efunden" angezeigt wird.

h *Erste Schritte* oder der Mac-Hilfe finden Sie weitere en zur Fehlerbehebung bei der Einrichtung und im

e una de las siguientes opciones: t**a**:

aga clic en 💷 .

calice la casilla para iniciar la búsqueda en el menú cio.

haga clic en **Inicio**  $\rightarrow$  Ejecutar.

:\setup.exe, donde D es la letra de su unidad de ).

rio del Finder, haga clic en el icono del CD.

odo momento que el software de la impresora ue con el sistema de su equipo. Es necesario r la impresora.

instrucciones del asistente de instalación. Seleccione comendada si aparece el cuadro de diálogo "Nuevo icontrado".

*Guía de introducción* o la ayuda de Mac para encontrar más sobre la solución de problemas de instalación y de red.

van de volgende handelingen uit:

k op a naar het vak Zoekopdracht starten in het menu Start. c op Start → Uitvoeren. tup.exe, waarbij D de letter van het cd- of dvd-station is.

nder op het cd-pictogram.

d communicatie tussen de printersoftware en de estaan. Als u dit niet doet, kunt u de printer niet

net de aanwijzingen in de installatiewizard. Selecteer en optie als het dialoogvenster "Nieuwe hardware vordt weergegeven.

de handleiding *Aan de slag* of Mac Help voor informatie ossen van installatie- en netwerkproblemen.